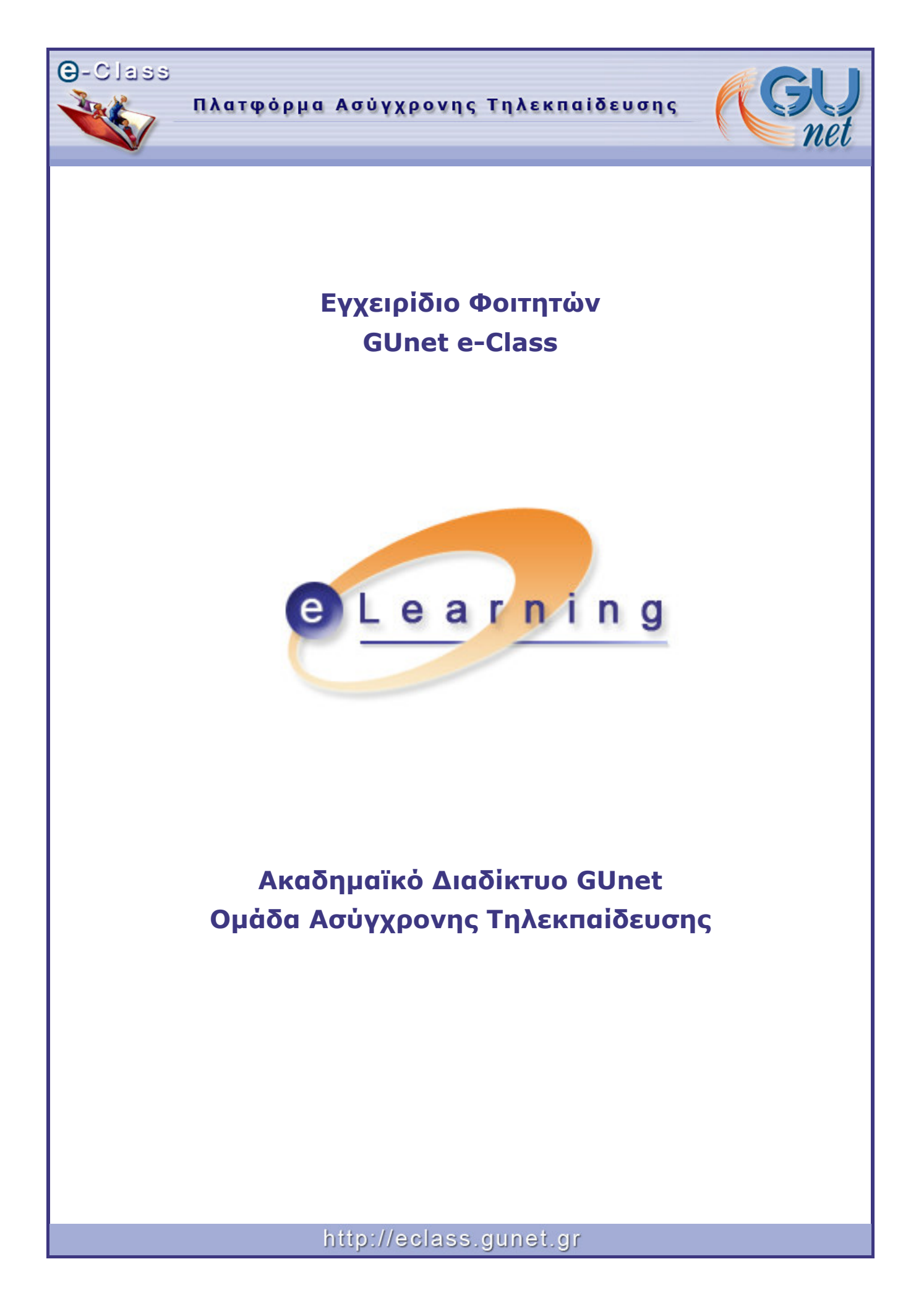

| Τίτλος: e-Class – Εγχειρίδιο Φοιτητών            |  |
|--------------------------------------------------|--|
| Συντάκτης: Ομάδα Ασύγχρονης Τηλεκπαίδευσης GUnet |  |
| Ημερομηνία: Νοέμβριος 2005                       |  |

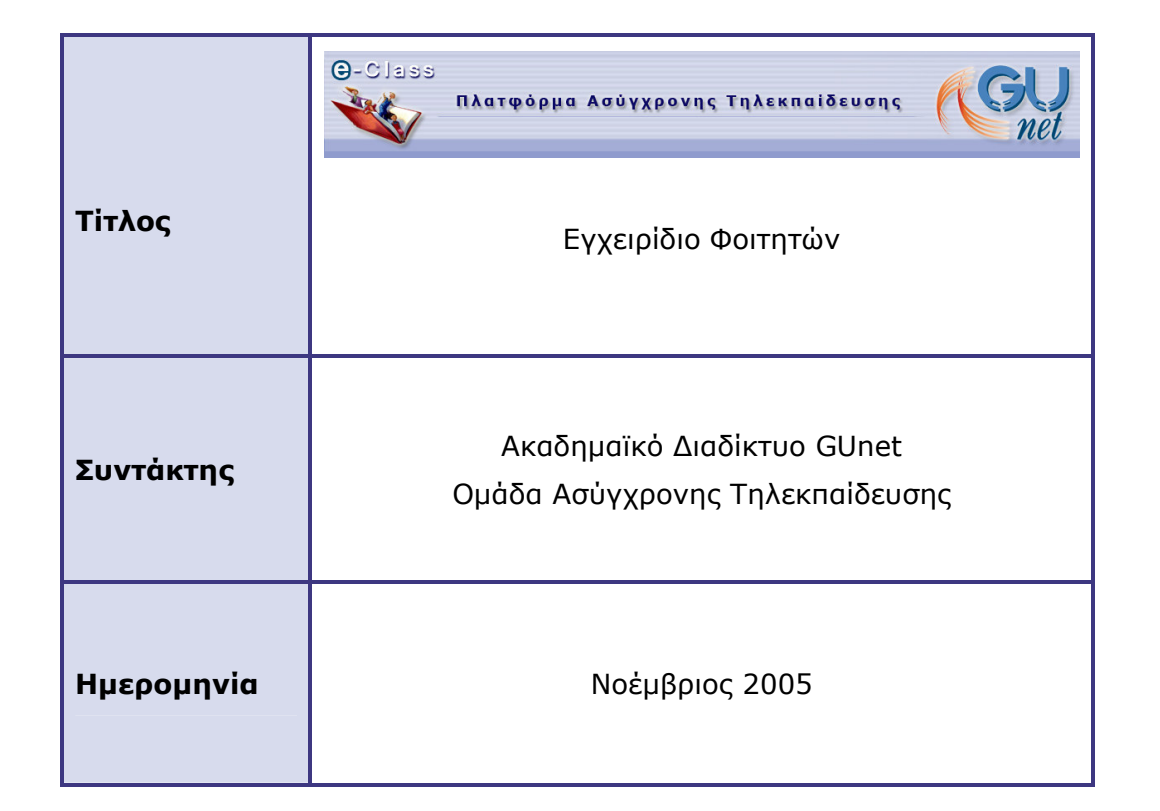

# Πίνακας Περιεχομένων

| ΕΙΣΑΓΩΓΗ                 | 4  |
|--------------------------|----|
| ΕΓΓΡΑΦΗ                  | 5  |
| ТА МАӨНМАТА МОУ          | 6  |
| ΑΛΛΑΓΗ ΤΟΥ ΠΡΟΦΙΛ ΜΟΥ    | 7  |
| ΛΙΣΤΑ ΜΑΘΗΜΑΤΩΝ          | 8  |
| ΤΟ ΗΜΕΡΟΛΟΓΙΟ ΜΟΥ        | 9  |
| ΟΙ ΑΝΑΚΟΙΝΩΣΕΙΣ ΜΟΥ      | 9  |
| ΈΞΟΔΟΣ                   | 9  |
| ΠΑΡΑΚΟΛΟΥΘΗΣΗ ΜΑΘΗΜΑΤΟΣ  | 10 |
| ΠΕΡΙΓΡΑΦΗ ΤΟΥ ΜΑΘΗΜΑΤΟΣ  | 10 |
| ATZENTA                  | 11 |
| ΈΓΓΡΑΦΑ                  | 12 |
| ΑΝΑΚΟΙΝΩΣΕΙΣ             | 12 |
| ΠΕΡΙΟΧΗ ΣΥΖΗΤΗΣΕΩΝ       | 13 |
| ΣΥΝΔΕΣΜΟΙ                | 15 |
| ΕΡΓΑΣΙΕΣ ΦΟΙΤΗΤΩΝ        | 16 |
| ΧΡΗΣΤΕΣ                  | 18 |
| ΟΜΑΔΕΣ ΧΡΗΣΤΩΝ           | 18 |
| ΑΣΚΗΣΕΙΣ                 | 20 |
| ΒΙΝΤΕΟΣΚΟΠΗΜΕΝΑ ΜΑΘΗΜΑΤΑ | 21 |
| BINTEO                   | 22 |
| KOYBENTA                 | 22 |
| ΧΩΡΟΣ ΑΝΤΑΛΛΑΓΗΣ ΑΡΧΕΙΩΝ | 23 |
| ΕΠΙΠΛΕΟΝ ΕΠΙΛΟΓΕΣ        | 24 |

### ΕΙΣΑΓΩΓΗ

Η ηλεκτρονική πλατφόρμα **«GUnet e-Class»**, αποτελεί ένα ολοκληρωμένο σύστημα Ασύγχρονης Τηλεκπαίδευσης. Στόχος της είναι παροχή υποδομών εκπαίδευσης και κατάρτισης ανεξάρτητα από τους περιοριστικούς παράγοντες του χώρου και του χρόνου της κλασσικής διδασκαλίας, προσφέροντας στον εκπαιδευόμενο τη δυνατότητα να καθορίζει μόνος του το πρόγραμμα εκπαίδευσής του. Για την επίτευξη του παραπάνω στόχου η πλατφόρμα υποστηρίζει την ηλεκτρονική οργάνωση, αποθήκευση και παρουσίαση του εκπαιδευτικού υλικού, που προσφέρεται σήμερα στους εκπαιδευόμενους με παραδοσιακά μέσα (βιβλία, σημειώσεις, κλπ.), σε ψηφιακή μορφή άμεσα προσβάσιμη από το διαδίκτυο Internet.

Για να επισκεφτείτε την πλατφόρμα **GUnet e-Class**, απλά πληκτρολογήστε την ηλεκτρονική της διεύθυνσή στον φυλλομετρητή (browser) και κατόπιν πατήστε το «Enter». Η αρχική σελίδα της πλατφόρμας θα εμφανιστεί στην οθόνη.

| Χρήστης : Τσιμπάνης Κωνσταν                                                                                                | τίνος                                                                                                    |
|----------------------------------------------------------------------------------------------------|----------------------------------------------------------------------------------------------------|
| UNET +-Clain                                                                                                    |                                                                                                    |
| • Κατάλογος Μαθημότων<br>• Ευγραφή Χρήστη<br>• Ευγραφή Καθηνητή<br>• Εγχειρίδια<br>• Ειγκειρίδια<br>• Γαυτότητα Πλατφόρμας | Ονομα χρήστη (Username)<br>Συνθηματικά (password)<br>Είσοδος<br>Βινάσκαι το συνθηματικό σας:                                                                                                    |
| • <u>Περιοχή Υποστήριξης</u><br>• <u>Επικοινωνία</u>                                                                       | Η πλατφόρμα <b>GUNet e-Class</b> είναι ένα ολοκληρωμένο Σύστημα Διαχείρισης<br>Ηλεκτρονικών Μαθημάτων και αποτελεί την πρόταση του Ακαδημαίκού<br>Διαδικτύου για την υποστήριξη της Υπηρεσίος Ασύγχρονης Τηλεκταιδίευσης-<br>Έχει σχοδιαστεί με προσανατολισμό την ενίσχυση της Κλασικής διδοσκολίας<br>και είναι προσαρμοσμένη στις ανάγκες τις τριτοβάθμιος εκπαίδευσης-<br>γη αστηρίζεται κεντρικά από το Glante και διανέμεται ελέθερα σε όλα τα<br>Ακαδημαίκά Σδρύματα της χώρας. Πληροφορίες για τη λατουργία της<br>πλατφόριας μηροέταν το Βρείτε στα διαθέσμια εγχειδίου. |

Εικ.1. Η πλατφόρμα **«GUnet e-Class»** 

Στον browser σας θα δείτε την αρχική σελίδα του **GUnet e-Class**. Επίσης θα δείτε ένα κατάλογο από διαθέσιμα μαθήματα, τα οποία μπορείτε να παρακολουθήσετε, χωρίς να είναι απαραίτητο να εγγραφείτε. Αν σας έχει δοθεί όνομα χρήστη και συνθηματικό τότε πληκτρολογώντας τα στα αντίστοιχα πεδία θα μπείτε μέσα στο **GUnet e-Class**.

## ΕΓΓΡΑΦΗ

Ορισμένα μαθήματα απαιτούν εγγραφή από τον χρήστη ενώ μερικά άλλα όχι. Για την εγγραφή σας σε κάποιο μάθημα ακολουθήστε τα παρακάτω βήματα: Κάντε κλικ στην "Εγγραφή Χρήστη"

Έχετε στη διάθεσή σας δύο επιλογές.

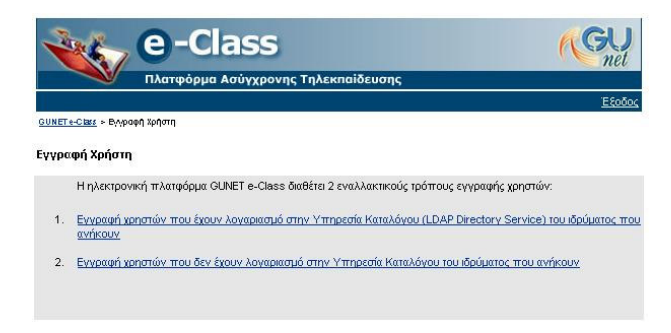

Εικ.2. Επιλογή τρόπου εγγραφής χρήστη-εκπαιδευομένου

 Αν έχετε λογαριασμό στην υπηρεσία καταλόγου του ιδρύματος στο οποίο ανήκετε, κάντε κλικ στην πρώτη επιλογή. Θα σας ζητηθεί η e-mail διεύθυνση σας και το συνθηματικό που έχετε στην υπηρεσία κατάλογου (LDAP). Με αυτό τον τρόπο θα μπορείτε να έχετε πρόσβαση στο GUnet e-Class χρησιμοποιώντας την e-mail διεύθυνσή σας και το υπάρχον συνθηματικό.

| Πλατφόρμα Ασύγχρονης Τηλεκπαίδευσης                     | Έξοδο |
|---------------------------------------------------------|-------|
| <u>ΟυΝΕΤ «-Class &gt; Εγγραφή Χρήστη</u> > Χρήστης LDAP |       |
| Χρήστης LDAP                                            |       |
| Δώστε την διεύθυνση e-mail σας:                         |       |
| Δώστε το συνθηματικό LDAP σας:                          |       |
| Επιλέξτε Πανεπιστημιακό Ιδρυμα                          |       |
|                                                         |       |

Εικ.3.Εγγραφή Χρήστη LDAP

2. Αν από την άλλη ανήκετε στην κατηγορία χρηστών που δεν έχουν λογαριασμό στην υπηρεσία καταλόγου του ιδρύματος, τότε κάντε κλικ στην δεύτερη επιλογή. Θα σας ζητηθεί το ονοματεπώνυμό σας, επιθυμητό όνομα χρήστη και συνθηματικό, e-mail (αν τυχόν διαθέτετε) και η σχολή / τμήμα στο οποίο ανήκετε. Αφού συμπληρώσετε τα ζητούμενα στοιχεία κάντε κλικ στο επικύρωση.

|                              | Πλατφορμα Ασ                                                     | ύγχρονης Τηλεκπι                         | αίδευσης                                     |                                 |
|------------------------------|------------------------------------------------------------------|------------------------------------------|----------------------------------------------|---------------------------------|
| Χρήστης:                     |                                                                  |                                          |                                              | <u>Έξοδ</u>                     |
| GUNETe-Class > E             | γ <mark>ρεφ( Χρ(στι</mark> > Στοιχεία νέου χ                     | ρήστη                                    |                                              |                                 |
| Ετοιχεία νέου χ              | ρήστη                                                            |                                          |                                              |                                 |
| Ονομα                        |                                                                  | 0                                        |                                              |                                 |
| Επώνυμο                      |                                                                  | 0                                        |                                              |                                 |
| Ονομα χρήστη                 |                                                                  | 0                                        |                                              |                                 |
| Ευνθηματικό                  |                                                                  | 0                                        |                                              |                                 |
| Συνθηματικό<br>(επιβεβαίωση) |                                                                  | 0                                        |                                              |                                 |
| e-mail                       |                                                                  |                                          |                                              |                                 |
|                              | Το e-mail δευ sluci απα ραίτητο,<br>Δειτοιργία πταθήμισης σταθημ | α λλά χωρίς α πό ζε θα μπορε<br>ιατικοί. | 1τς μα. λα μβάτιστε αυαικοιμολοτεις, ofte θα | μπορείτε με χρησιμοποι (σετε τη |
| Αριθμός<br>υητρώου           |                                                                  |                                          |                                              |                                 |
|                              |                                                                  | 12                                       | 1                                            |                                 |

Εικ.4. Απλή εγγραφή χρήστη-εκπαιδευομένου

- Πληκτρολογήστε τα προσωπικά στοιχεία σας στη φόρμα που εμφανίζεται:
  - Όνομα : Το όνομά σας
  - Επώνυμο: Το επώνυμό σας
  - Όνομα χρήστη: Το όνομα χρήστη (Login Name) με βάση το οποίο θα σας αναγνωρίζει το σύστημα. Το όνομα χρήστη θα πρέπει να γράφεται με Λατινικούς Χαρακτήρες και να μην περιέχει ειδικούς χαρακτήρες, παρά μόνο αριθμούς ή/και γράμματα.
  - E-mail: Πληκτρολογήστε τη διεύθυνση του ηλεκτρονικού σας ταχυδρομείου.
  - Αριθμός μητρώου : Τον αριθμό μητρώου σας
  - Συνθηματικό : Πληκτρολογήστε το συνθηματικό που επιθυμείτε να χρησιμοποιείτε για την πρόσβασή σας στην πλατφόρμα
  - Σχολή/Τμήμα: Επιλέξτε τη Σχολή/Τμήμα στην οποία ανήκετε.
- Κάνοντας κλικ στο κουμπί με την ένδειξη "Εγγραφή" ο λογαριασμός σας θα δημιουργηθεί και αν έχετε συμπληρώσει μια έγκυρη διεύθυνση e-mail θα σας σταλεί ένα e-mail με τα στοιχεία σας σε αυτή την διεύθυνση.

Αφού ολοκληρωθεί η παραπάνω διαδικασία εγγραφής, τότε μπορείτε να μπείτε στην αίθουσα (πληκτρολογώντας το όνομα χρήστη και το συνθηματικό σας στην αρχική οθόνη του e -Class) και κατόπιν να επιλέξετε το μάθημα (κάνοντας κλικ με το ποντίκι σας στον τίτλο του μαθήματος) που επιθυμείτε να παρακολουθήσετε. Το όνομα χρήστη και το συνθηματικό θα το χρησιμοποιείτε κάθε φορά που θέλετε να παρακολουθήσετε ένα μάθημα.

### ТА МАӨНМАТА МОҮ

Μετά την εισαγωγή του ονόματος χρήστη και του συνθηματικού σας θα βρεθείτε στην σελίδα "Τα μαθήματα μου". Εδώ εμφανίζονται δύο στήλες. Στην αριστερή, "Τα μαθήματά μου", εμφανίζονται τα μαθήματα στα οποία έχετε εγγραφεί. Για την παρακολούθησή τους κάνετε κλικ στον τίτλο του μαθήματος που επιθυμείτε.

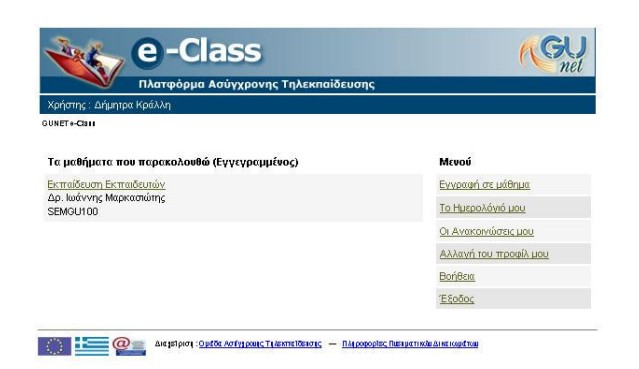

Εικ.5. Τα μαθήματα μου

Στην δεξιά στήλη, "Μενού", έχετε στη διάθεσή σας επιλογές που αφορούν την διαμόρφωση του προφίλ σας και την διαχείριση των μαθημάτων σας. Παρακάτω παρουσιάζονται αναλυτικότερα οι διαθέσιμες επιλογές του "Μενού".

# ΑΛΛΑΓΗ ΤΟΥ ΠΡΟΦΙΛ ΜΟΥ

Σημείωση για τους χρήστες LDAP: Οι χρήστες που έχουν μπει στο GUnet e-Class μέσω LDAP δεν μπορούν να κάνουν αλλαγές στο προφίλ τους. Οι αλλαγές αυτές πρέπει να γίνονται σε συνεννόηση με τον διαχειριστή του Directory Server του ιδρύματός τους.

| -C                                         | lass                    |            | GU            |
|--------------------------------------------|-------------------------|------------|---------------|
| Πλατφόρμ                                   | α Ασύγχρονης Τηλεκπαίδε | υσης       |               |
|                                            |                         |            | <u>Έξοδος</u> |
| <u>GUNETe-Class</u> > Αλλαγή του προφίλμου |                         |            |               |
| Αλλαγή του προφίλ μου                      |                         |            |               |
| Όνομα                                      | Δήμητρα                 |            |               |
| Επώνυμο                                    | Κράλλη                  |            |               |
| Όνομα χρήστη (username)                    | dimitra                 |            |               |
| Συνθηματικό (password)                     | ******                  |            | 1             |
| (Επιβεβαίωση συνθηματικού)                 | ******                  |            | 7             |
| e-mail                                     | dkralli@di.uoa.gr       |            |               |
| Αριθμός μητρώου                            | 123                     |            |               |
|                                            | Αλλαγή                  |            |               |
|                                            |                         |            |               |
| Διαγραφή Λογαριασμού                       |                         |            |               |
| Οι τελευταίες μου επισκέψεις               |                         |            |               |
| Ημερομηνία                                 |                         | Ενέργεια   |               |
| 2005-11-09 13:20:00                        |                         | Σύνδεση    |               |
| 2005-11-08 13:30:36                        |                         | Σύνδεση    |               |
| 2005-11-08 13:29:51                        |                         | Αποσύνδεση |               |

Εικ.6. Αλλαγή του προφίλ μου

Κάνοντας κλικ στην "Αλλαγή του προφίλ μου" θα μεταφερθείτε σε μια σελίδα στην οποία μπορείτε :

- Να αλλάξετε προσωπικά σας στοιχεία
- Να αλλάξετε το όνομα χρήστη

- Να αλλάξετε το συνθηματικό σας
- Να αλλάξετε την διεύθυνση e-mail σας
- Να αλλάξετε τον αριθμό μητρώου σας

Μπορείτε να αλλάξετε τα παραπάνω στοιχεία, πληκτρολογώντας στα αντίστοιχα πεδία τα καινούρια στοιχεία. Όταν ολοκληρώσετε τις αλλαγές, κάντε κλικ στο πλήκτρο "Αλλαγή". Ένα μήνυμα στη σελίδα, θα σας πληροφορήσει για την επιτυχία ή όχι των αλλαγών σας. Κάντε κλικ στην επιλογή «Επιστροφή στην αρχική σελίδα» για να επιστρέψετε στη λίστα των μαθημάτων σας.

Κάτω από τα πεδία με τα στοιχεία σας, στην σελίδα «Αλλαγή του προφίλ μου», εμφανίζονται επίσης οι 10 τελευταίες είσοδοι σας στο GUnet e-Class. Αυτή η πληροφορία είναι αυστηρά εμπιστευτική και δεν θα μεταφερθεί ούτε στο καθηγητή σας ούτε στους συμφοιτητές σας.

Αν επιθυμείτε να διαγραφείτε από την πλατφόρμα πρέπει πρώτα τα απεγγραφείτε από όλα τα μαθήματα που υποστηρίζετε και όλα τα μαθήματα που παρακολουθείτε και στην συνέχεια να επιλέξετε το σύνδεσμο "Διαγραφή Λογαριασμού". Πριν διαγραφεί ο λογαριασμός σας θα σας ζητηθεί επιβεβαίωση.

#### ΛΙΣΤΑ ΜΑΘΗΜΑΤΩΝ

Κάνοντας κλικ στην "Λίστα Μαθημάτων" θα μεταφερθείτε σε μια σελίδα στην οποία μπορείτε να επιλέξετε ποια από τα διαθέσιμα μαθήματα θέλετε να συμπεριλάβετε στην προσωπική σας λίστα παρακολούθησης.

| e-Class                                                                                                    | GU                                                      |
|----------------------------------------------------------------------------------------------------|---------------------------------------------------------|
| Πλατφόρμα Ασύγχρονης Τηλεκπαίδευσης                                                                                                    |                                                         |
| Χρήστης: Κώστας Τσιμπάνης                                                                                                    | <u>Έξοδος</u>                                           |
| <u>GUNET «-Class</u> » Τμήματα                                                                                                    |                                                         |
| Τμήματα                                                                                                    |                                                         |
| δίκτυα και Επικοινωνίες   Δοκιμαστικά Μαθήματα   Ερευνα και Τεχνολονία   Κοινωνικέ<br>Οικονομικές Επιστήμες   Πληροφορικής και Επικοινωνιών   Τηλεκπαίδευση   Υποστή | <u>ς Επιστήμες   Νομικές και</u><br>ριξης και Υπηρεσιών |
| Σχολή/Τμήμα: <del>Υποστήριξης και Υπηρεσιών</del>                                                                                                    |                                                         |
| Υπόμνημα: 🕝 Ανοικτό Μάθημα   🥕 Απαιτείται εγγραφή                                                                                                    |                                                         |
| Προπτυχιακά                                                                                                    |                                                         |
| O NOCGU113: Human Resource Management                                                                                                    | -                                                       |
| Ηλίας Βλάχος                                                                                                    | 1                                                       |
| ΝΟCGU119: ΕΙΣΑΓΩΓΗ ΣΤΙΣ ΤΕΧΝΟΛΟΓΙΕΣ ΤΗΣ ΠΛΗΡΟΦΟΡΙΑΣ ΚΑΙ<br>ΒΑΣΙΛΗΣ ΚΟΛΛΙΑΣ                                                                                           | ΤΩΝ ΕΠΙΚΟΙΝΩΝΙΩΝ 🗂                                      |
| Υποβολή αλλανών                                                                                                    |                                                         |

### Εικ.7. Λίστα μαθημάτων

Ο κατάλογος των μαθημάτων που εμφανίζεται περιέχει τα διαθέσιμα μαθήματα χωρισμένα σε ομάδες ανάλογα με το τμήμα στο οποίο ανήκουν.

Επιλέγετε το τμήμα και κατόπιν τα μαθήματα που επιθυμείτε να παρακολουθήσετε μαρκάροντας (τικ) το κουτί επιλογής. Μπορείτε, κάνοντας κλικ στον τίτλο του μαθήματος, να έχετε πρόσβαση στο υπό επιλογή μάθημα.

Έχοντας τελειώσει με τις επιλογές σας, κάνετε κλικ στο πλήκτρο "Υποβολή Αλλαγών" και ολοκληρώνετε την εργασία στον καθορισμό του προσωπικού σας καταλόγου μαθημάτων. Σας εμφανίζετε μια οθόνη επιβεβαίωσης, για την κατοχύρωση των αλλαγών σας και κάνοντας κλικ στο GUNET GUnet e-Class επιστρέφετε στην αρχική σελίδα.

Για να απεγγραφείτε από κάποια μαθήματα κάντε κλικ στον τομέα σας και αποεπιλέξτε τα μαθήματα που δεν θέλετε να παρακολουθήσετε. Τέλος κάντε κλικ στο πλήκτρο "Υποβολή Αλλαγών".

### ΤΟ ΗΜΕΡΟΛΟΓΙΟ ΜΟΥ

Κάνοντας κλικ στο σύνδεσμο "Το Ημερολόγιο μου" μπορείτε να δείτε ένα ημερολόγιο, με τα γεγονότα που έχουν προσθέσει οι διδάσκοντες στη ατζέντα των μαθημάτων στα οποία είστε εγγεγραμμένος.

|                                                                 | e-C                                                           | lass                                                                             | τηλεκησίδει                                                                                                    | apc                                                |         | (GU<br>net        |
|-----------------------------------------------------------------|---------------------------------------------------------------|----------------------------------------------------------------------------------|----------------------------------------------------------------------------------------------------|----------------------------------------------------|---------|-------------------|
| <br>Χρήστης: Κώστας                                             | Τσιμπάνης                                                     | , woody board                                                                    | прекнинее                                                                                                    | 0115                                               |         | <u> E&amp;oõc</u> |
| GUNET e-Class > To ŋ                                            | μερολόγιό μου                                                 |                                                                                  |                                                                                                    |                                                    |         | 210-000-00        |
| Το ημερολόγιό μ                                                 | 100                                                           |                                                                                  |                                                                                                    |                                                    |         |                   |
| <u>&lt;&lt;</u>                                                 |                                                               | Σ                                                                                | επτέμβριος 20(                                                                                                    | )5                                                 |         | >>                |
| Δευτέρα                                                         | Τρίτη                                                         | Τετάρτη                                                                          | Πέμπτη                                                                                                    | Παρασκευή                                          | Σάββατο | Κυριακή           |
|                                                                 |                                                               |                                                                                  | 1                                                                                                    | 2                                                  | 3       | 4                 |
| 5                                                               | 6                                                             | 7                                                                                | 8                                                                                                    | 9                                                  | 10      | 11                |
| 12                                                              | 13                                                            | 14                                                                               | 15                                                                                                    | 16                                                 | 17      | 18                |
| 19                                                              | 20                                                            | 21                                                                               | 22                                                                                                    | 23                                                 | 24      | 25                |
|                                                                 |                                                               |                                                                                  |                                                                                                    | Mdeipe to-<br>Eige wegt                            |         |                   |
| 26<br>11.30 <u>NOCG U 100</u><br>Шабура 20 - Астие<br>Directory | 27<br>11:30 <u>NOCGU 100</u><br>Md0yps 30 - Users &<br>Groups | 28<br>71:30 NOCO U IOD<br>M 60 ypc 40 - Skared<br>Folders & NTFS<br>Permits Ious | 29<br>11.30 <u>NOCO U 100</u><br>Ilideipa So - Prinkra,<br>Case Shoy<br>11.30 <u>NOCO U 100</u><br>Ilideipa So - Arding,<br>Ilionbring, Backip | 30<br>11.30 <u>NOCOU 100</u><br>E5SNI 01 Með(peros |         |                   |

Εικ.8. Το ημερολόγιό μου

### ΟΙ ΑΝΑΚΟΙΝΩΣΕΙΣ ΜΟΥ

Κάνοντας κλικ στο σύνδεσμο "Οι Ανακοινώσεις μου" μπορείτε να δείτε τις ανακοινώσεις που έχουν προσθέσει οι διδάσκοντες στα μαθήματα στα οποία είστε εγγεγραμμένος.

### ΈΞΟΔΟΣ

Αφού ολοκληρώσετε την παρακολούθηση του μαθήματος μπορείτε να βγείτε από το GUnet e-Class. Κάντε κλικ στην επιλογή "Έξοδος" η οποία βρίσκεται στο δεξί μέρος της οθόνη σας. Με αυτό τον τρόπο θα βρεθείτε στην αρχική οθόνη του GUnet e-Class.

# ΠΑΡΑΚΟΛΟΥΘΗΣΗ ΜΑΘΗΜΑΤΟΣ

Όπως αναφέρθηκε, κάνοντας κλικ στον τίτλο του μαθήματος, από τη λίστα των διαθέσιμων μαθημάτων, μπορείτε να παρακολουθήσετε το μάθημα.

Αρχικά θα μεταφερθείτε στην πρώτη σελίδα του μαθήματος.

|                                                                                                    | net                                                                                                    |
|----------------------------------------------------------------------------------------------------|----------------------------------------------------------------------------------------------------|
| Χρήστης: Γιάννης Εξηνταρίδης                                                                                                    | γχρονης Τηλεκπαιδευσης<br>Έξαδα                                                                                                    |
| ΝΟCGU140 - Ημερίδα GRNET-TECH<br>Διδάσκων: Κώστος Τσιμπάνος                                                                                                    |                                                                                                    |
| GUNET e-Class > Huspillar GRNET-TECH                                                                                                    |                                                                                                    |
| διοργανώνει ημερίδα (πρόγραμμα) με σα<br>από το εικονικό ικέντρο δικτύου του ΕΔΙ<br>προώθηση της συνεργασίας με παζύ των<br>ημερίδα και προαιρετικά να συμμετέχετε | ντατέμενα, την ακαυτόινους των τελευταίου υπορεοτών που ακαυτάχθηταν<br>ΕΤ, την οικταλλομή εμτεριμών για το δάκτιο και της υπηρεσίες που, την<br>ορείουν κου ΕΔΕΤ και σας καλέί να συμμετέχετα, για να παρκολοιθήσετε την<br>εντρικί με νάποτα παρουσίαση. |
| - ALL LAND                                                                                                    |                                                                                                    |
| ALCONT                                                                                                    |                                                                                                    |
|                                                                                                    | Eivreo                                                                                                    |
| ζατικετία<br>Σεγγραφα<br>ζεργασίες φοιτητών                                                                                                    | 🤯 Συνσσαμα<br>🔂 Βύτεο<br>🎧 Βυτεοσκοπημένα μαθήματα                                                                                                    |
| ζο Ευγοαφα<br>δο Ευγραφα<br>δο Ευγασίες φοιπτών:<br>Διακοινώσεις                                                                                                   | 🤯 Συνοστιμα<br>Βίντεο<br>Βιντεοστκοπημένα μαθήματα<br>Δάδστες                                                                                                    |
| <ul> <li>Ενιραφα</li> <li>Ερνασίες φοιπτών</li> <li>Ανακοινώσεις</li> <li>Περιοχή συζητήσεων</li> </ul>                                                            | <ul> <li>Συνσάστρα</li> <li>Βίντεο</li> <li>Βυτεοσκοπημένα μαθήματα</li> <li>Χαήστες</li> <li>Δεγτάστις</li> </ul>                                                                                                    |
| <ul> <li>Ατικετιώ</li> <li>Εντισεινα</li> <li>Εννιστές αφιπτών</li> <li>Ανακοινώστας</li> <li>Πεαιοχή συξηπήστων</li> <li>Ουέδες Χρηστών</li> </ul>                | <ul> <li>Συνσστρα</li> <li>Βίντεο</li> <li>Βντεοσκοπημένα μαθήματα</li> <li>Χαήστες</li> <li>Ασκήστες</li> <li>Χώρος Ανταλλαγής Αρχείων</li> </ul>                                                                                                    |

Εικ.9. Αρχική σελίδα μαθήματος

Ανάλογα με το πως έχει δημιουργηθεί το μάθημα από τον καθηγητή σας η πρώτη σελίδα του μαθήματος, γενικά, θα είναι διαφορετική. Παρόλα αυτά θα υπάρχουν 3 κύριες ενότητες.

Μία μπάρα πλοήγησης στο πάνω μέρος της οθόνης. Εκεί θα μπορείτε να βλέπετε το ονοματεπώνυμό σας, τον τίτλο του μαθήματος και το όνομα του καθηγητή. Ακριβώς κάτω από την μπάρα υπάρχει μια λίστα με υπερσυνδέσμους, χάρη στην οποία μπορείτε να πηγαίνετε στην κύρια σελίδα των μαθημάτων και να επισκέπτεστε προηγούμενες σελίδες.

Ένα **εισαγωγικό κείμενο**. Στη μεσαία ενότητα της σελίδας υπάρχει ένα εισαγωγικό κείμενο για το μάθημά σας.

**Διάφορα εργαλεία** Η επόμενη ενότητα της σελίδας περιέχει μια σειρά από συνδέσμους, με τους οποίους μεταβαίνετε σε διαφορετικά μέρη του μαθήματος. Είναι πολύ πιθανόν, σε κάθε μάθημα, να έχετε στη διάθεσή σας διαφορετικά εργαλεία, ανάλογα με τις επιλογές του διδάσκοντα ή του διαχειριστή του μαθήματος.

# ΠΕΡΙΓΡΑΦΗ ΤΟΥ ΜΑΘΗΜΑΤΟΣ

Αν ο διδάσκοντας έχει δημιουργήσει την περιγραφή του μαθήματος, τότε θα μπορείτε να διαβάσετε έξτρα πληροφορίες για το μάθημα όπως:

- Περιγραφή / Στόχοι
- Περιεχόμενο μαθήματος
- Εκπαιδευτικές δραστηριότητες
- Βοηθήματα
- Ανθρώπινο δυναμικό
- Τρόποι αξιολόγησης / εξέτασης
- Συμπληρωματικά στοιχεία

| Πλατφορμά Ασυγχρονής Τηλεκπαιοευσής                                                                                                    |                                                                                                    |
|----------------------------------------------------------------------------------------------------|----------------------------------------------------------------------------------------------------|
| Χρήστης: Γιάννης Εξηνταρίδης                                                                                                    | <u>Έξοδο</u>                                                                                                    |
| ΝΟ <mark>ΟΟΟ/100</mark> - Διαχείριση Τοπικών Δικτύων σε Windows 2000<br>Διδάσκων: Κώστας Τσιμπάνης                                                                                                    |                                                                                                    |
| <u>GUNET e-Class</u> > <u>Διατιστριστη Τοπτικώμ Δικτίνω σε Windows 2000</u> > Περιγραφή Μαθήματος                                                                                                    |                                                                                                    |
| Περιγραφή Μαθήματος                                                                                                    |                                                                                                    |
|                                                                                                    |                                                                                                    |
| Το μόθημα αυτό αποτελεί την τρίτη και τελευταία ενότητα του μαθήματος "Εισαγωγή<br>κίναι μία εισαγωγή στη διαχείριση ενός τοπικού δικτύου βασισμένο στην τεγνο,<br>παρουσιάζονται μια στερά από εισαγωγωγιές έννοιες και περιγράφονται οι βασιτές<br>κατανόηση της εγκατάστασης και της διαχείρισης ενός τοπικού δικτύου. Με τον τρο<br>θεωρητικών γνώστεων πάνω σε τεχινολογίες δικτύων υπολογιστών σε πρακτική βά<br>τους.                                                                                                    | στα Δίκτυα Υπολογιστών". Ουσιαστικ<br>λογία των Με Windows 2000, όπτ<br>; λειτουργίες με σκοπό την καλύτει<br>όπο αυτό επιχειρείται η μεταφορά τα<br>ίση με στόχο την καλύτερη κατανόης               |
| Το μάθημα αυτό αποτελεί την τρίτη και τελευταία ενότητα του μαθήματος "Εισαγωγή<br>γίναι μία εισαγωγή στη διαχείριση ενός τοπικού δικτύου βασισμένο στην τεχνο,<br>παρουσιάζονται μια στερά από εισαγωγικές έννοιες και περιγράφονται οι βασικέ<br>κατανόηση της εγκατάστασης και της διαχείρισης ενός τοπικοιό δικτύου. Με στο έρ<br>θεωρητικών γνώστων πάνω σε τεχνολογίες δικτύων υπολογιστών σε πρακτική βά<br>τους.<br>Περιεχόμενο Μαθήματος                                                                                                    | στα Δίκτυα Υπολογιστών". Ουσιαστικ<br>λογία των Ms Windows 2000, όπτ<br>; λαπουργίες με σκοπό την καλύτα<br>γτο αυτό επιχαρείται η μεταιγού<br>τότη με στόχο την καλύτερη κατανόης                    |
| Το μάθημα αυτό αποτελεί την τρίτη και τελευταία ενότητα του μαθήματος "Εισαγωγή<br>είναι μία ασαγωγή στη διαχείριση ενός τοπικού δικτύου βαστομένο στην τεγινο<br>παρουσιάζονται μια σεσρά από εισαγωγικές έννοιες και περιγράφινται οι βασικέ<br>κατανότηση της εγκατάστασης και της διαχείρισης ενός τοπικού δικτύου. Με στη<br>θεωρητικών γνώσεων πάνω σε τεχινολογίες δικτύων υπολογιστών σε πρακτική βά<br>τους.<br>Περιεχόμενο Μαθήματος<br>Το περιεχόμενο του μαθήματος παρουσιάζεται αναλυτικά στην περιοχή της ατζέντας.                                               | στα Δίκτυα Υπολογιστών". Ουσιαστικ<br>λογία των Ms Windows 2000, όπτ<br>, λειτουργίες με σκοπό την καλύτες<br>τόπο αυτό επιτεριστία η μεταφορείται η μεταφορεί<br>ιστη με στόχο την καλύτερη κατανόης |
| Το μάθημα αυτό αποτελεί την τρίτη και τελευταία ενότητα του μαθήματος "Εισαγωγή τ<br>και μία ασαγωγή στη διαχείριση ενός τοπκού δικτύου βαστυμένο στην τεχνο,<br>παρουσιάζονται μια σειρά από εισαγωγικές έννοιες και περιγράφονται οι βοσπές<br>κατανότηση της εγκατάστασης και της διαχείρισης ενός τοπκοιο δικτύου. Με οτο<br>θεωρηπικών γνώστεων πάνω σε τεχνολογίες δικτύων υπολογιστών σε πρακτική βά<br>τους.<br><b>Περιεχόμενο Μαθήματος</b><br>Το περιεχόμενο του μαθήματος παρουσιάζεται αναλυτικά στην περιοχή της ατζέντας.<br><b>Τρόποι αξιολόγησης / εξέτασης</b> | στα Δίκτυα Υπολογιστών". Ουσιαστικ<br>λογία των Ms Windows 2000, όπτ<br>: λατουργίες με σκοπό την καλύτερ<br>τόπο αυτό σπιχερείται η μεταφορία η μεταφορία<br>ιση με στόχο την καλύτερη κατανόης      |

Εικ.10. Περιγραφή Μαθήματος

### ATZENTA

Κάντε κλικ σε αυτό τον σύνδεσμο για να δείτε την ατζέντα του μαθήματος. Η μοναδική επιλογή που έχετε είναι να αλλάξετε τη σειρά με την οποία εμφανίζεται η ατζέντα. Κάντε κλικ στο σύνδεσμο «Αντιστροφή σειράς παρουσίασης» πάνω δεξιά. Με αυτό τον τρόπο, τα περιεχόμενα της ατζέντας θα αλλάξουν μεταξύ πρόσφατου και παλιότερου.

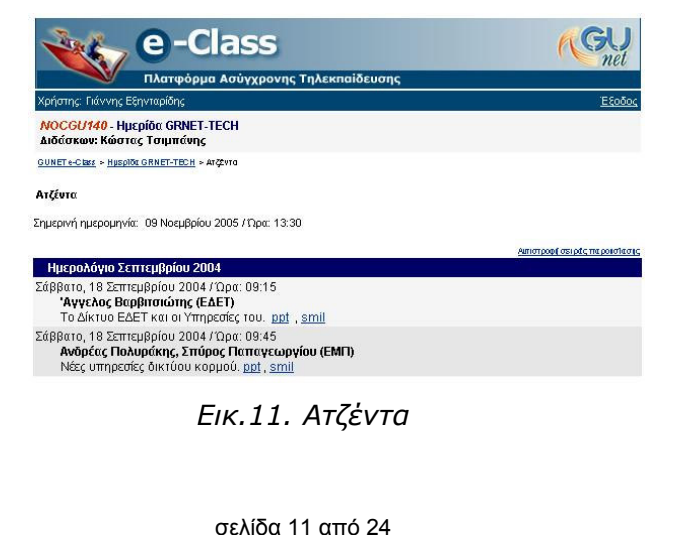

Οι ενότητες που παρουσιάζονται στην Ατζέντα μπορεί να περιέχουν υπερσυνδέσμους από τους οποίους μπορείτε, κάνοντας κλικ, να μεταφερθείτε στο συνδεδεμένο περιεχόμενο. Για να βγείτε από την σελίδα της ατζέντας, κάντε κλικ στο όνομα του μαθήματος (στην μπάρα πλοήγησης).

# ΈΓΓΡΑΦΑ

Εδώ μπορείτε να βρείτε διαθέσιμα έγγραφα / σημειώσεις του καθηγητή σας για το μάθημα. Ανάλογα με τις ρυθμίσεις του καθηγητή σας, μπορεί να υπάρχουν αρχεία, κατάλογοι ή συνδυασμός και των δύο. Χρησιμοποιήστε αυτό το εργαλείο, σαν ένα κλασικό διαχειριστή αρχείων.

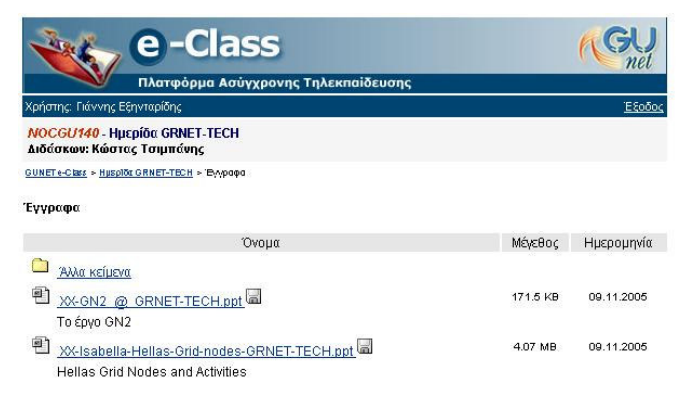

### Εικ.12. Έγγραφα

Για να ανοίξετε ένα αρχείο (θεωρώντας ότι έχετε την ανάλογη εφαρμογή στον υπολογιστή σας), κάντε κλικ στο σύνδεσμο δίπλα στο αρχείο.

Για να «κατεβάσετε» το αρχείο στο τοπικό σας μηχάνημα, κάντε κλικ στην δισκέτα που βρίσκεται δίπλα στον τίτλο του αρχείου, επιλέξτε 'Αποθήκευση' δώστε ένα όνομα στο αρχείο και πληκτρολογήστε το φάκελο στον οποίο θέλετε να αποθηκευθεί. Η μεταφορά θα αρχίσει αμέσως μετά.

Είναι πιθανόν να υπάρχει ένα επεξηγηματικό κείμενο (σχόλιο), κάτω από το όνομα του αρχείου, έτσι ώστε να μπορείτε να διαπιστώσετε αν χρειάζεστε ή όχι το αρχείο. Για να φύγετε από την σελίδα των εγγράφων, κάντε κλικ στο όνομα του μαθήματος (στην μπάρα πλοήγησης).

### ΑΝΑΚΟΙΝΩΣΕΙΣ

Το τμήμα των ανακοινώσεων περιέχει ανακοινώσεις των διδασκόντων προς τους μαθητές. Είναι καλό να ελέγχετε τις ανακοινώσεις συχνά, για να είστε συνεχώς ενημερωμένοι για τις δραστηριότητες του μαθήματος.

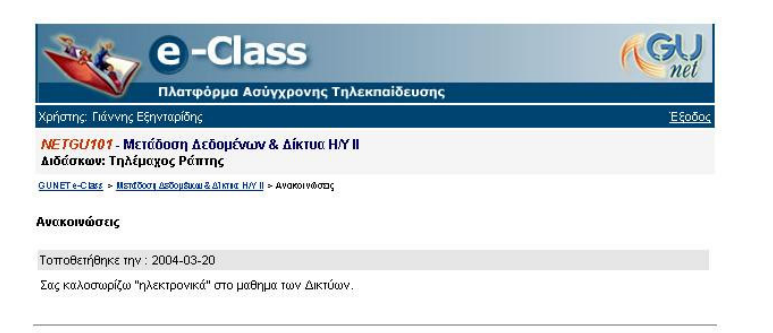

## Εικ.13. Ανακοινώσεις

Μερικοί καθηγητές στέλνουν τις ανακοινώσεις με ηλεκτρονικό ταχυδρομείο, στους φοιτητές που είναι γραμμένοι στα μαθήματά τους. Για αυτό τον λόγο, είναι καλό να είστε γραμμένοι στο μάθημα και να έχετε δώσει σωστή διεύθυνση e-mail (αυτό μπορεί να αλλαχτεί από την «Αλλαγή Προφίλ μου»).

# ΠΕΡΙΟΧΗ ΣΥΖΗΤΗΣΕΩΝ

Κάνοντας κλικ στην περιοχή συζητήσεων, θα έχετε στη διάθεσή σας ένα κατάλογο με τις διαθέσιμα θέματα συζητήσεων για το τρέχον μάθημα. Επιπλέον θα μπορείτε να δείτε την τελευταία προσθήκη σε κάθε θέμα συζητήσεων, το πλήθος των θεμάτων συζητήσεων και των αριθμό των μηνυμάτων. Κάνοντας κλικ σε ένα θέμα συζήτησης μπαίνετε μέσα στην περιοχή συζητήσεων για το θέμα αυτό.

| e-Class                                                             |          |         | GU                    |
|---------------------------------------------------------------------|----------|---------|-----------------------|
| Πλατφόρμα Ασύγχρονης Τηλεκπαίδευσης                                 |          |         |                       |
| Χρήστης : Γιάννης Εξηνταρίδης                                       |          |         | Έξοδος                |
| Network Topologies<br>Κώστας Τσιμπάνης NETGU100                     |          |         |                       |
| <u>GUNET e-Class &gt; Network Topologiks</u> > Περιο χές συζητήσεων |          |         |                       |
| Περιοχές συζητήσεων                                                 |          |         |                       |
| Περιοχή συζητήσεων                                                  | Cicliana | ΑποστοΛ | ές Τελευταία Αποστολί |
| Main                                                                |          |         |                       |
| Test forum<br>Remove the through the forum admin bool               | 1        | 1       | 2003-09-19 14:25:53   |
| Copyright © 2001 The pipe 8 Group                                   |          |         |                       |

# Εικ.14. Περιοχές Συζητήσεων

Εκεί θα δείτε όλα τα υπάρχοντα θέματα προς συζήτηση και μπορείτε :

- Να δείτε τον αποστολέα του θέματος συζήτησης
- Την ημερομηνία αποστολής ενός θέματος.
- Τις απαντήσεις που έχουν σταλεί για το συγκεκριμένο θέμα.
- Πόσες φορές διαβάστηκε το θέμα συζήτησης και πότε μπήκε η τελευταία απάντηση.

Για να διαβάσετε τα μηνύματα σε ένα θέμα, κάντε κλικ στο όνομα του θέματος. Με αυτό τον τρόπο θα μπορείτε να δείτε τα περιεχόμενα του θέματος.

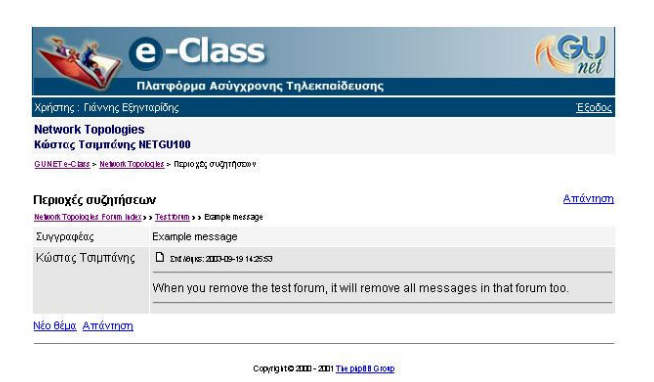

Εικ.15. Μηνύματα σε μια Περιοχή συζήτησης

Τα μηνύματα διαβάζονται από πάνω προς τα κάτω δηλ. τα πιο πρόσφατα είναι στο κάτω μέρος της σελίδας. Σε αυτό το στάδιο υπάρχουν ορισμένες επιλογές.

Για να στείλετε απάντηση επιλέξτε τον σύνδεσμο "Απάντηση"

| e                                                | Class                                          | GU     |
|--------------------------------------------------|------------------------------------------------|--------|
| Πλατα                                            | όρμα Ασύγχρονης Τηλεκπαίδευσ                   | າດ     |
| Χρήστης : Κώστας Τσιμπάνη                        |                                                | Έξοδος |
| Διαχείριση Τοπικών Δικτ<br>Κώστας Τσιμπάνης NOCG | ύων σε Windows 2000<br>1100                    |        |
| GUNET e-Class > Arc 151 prov Torrixo             | Δικτήκω σε Windows 2000 > Περιοχές συζητήσεω ν |        |
| Περιοχές συζητήσεων<br>διαχείριση                |                                                | BońBas |
| Σώμα μηνύματος:                                  |                                                | ×      |
|                                                  | Υποβολή Ακύρωση α                              |        |
|                                                  | Ανασκόπηση θέματα                              | K.     |

Εικ.16. Απάντηση σε ένα θέμα συζήτησης

Πληκτρολογήστε το μήνυμά σας μέσα στο πλαίσιο κειμένου και κατόπιν κάντε κλικ στο "Υποβολή" για να στείλετε το μήνυμα σας ή κάντε κλικ στο "Ακύρωση Αποστολής" αν δεν θέλετε να το στείλετε.

Αν θέλετε να ξεκινήσετε μια καινούρια συζήτηση, τότε κάντε κλικ στο σύνδεσμο "Νέο θέμα". Πληκτρολογήστε το θέμα συζήτησης και το μήνυμα στα αντίστοιχα πλαίσιο κειμένου. Αν κάνετε κάποιο λάθος τότε θα σας παρουσιαστεί ένα μήνυμα λάθους. Μερικές φορές είναι απαραίτητο να χρησιμοποιήσετε το πλήκτρο επιστροφής του browser σας για να διώξετε το μήνυμα λάθους.

| Κρήστης : Κώστας Τσιμπάνης                                                                                                    |                                      | <u>:E80</u> |
|----------------------------------------------------------------------------------------------------|--------------------------------------|-------------|
| Διαχείριση Τοπικών Δικτύων σε Windows                                                                                                    | 2000                                 |             |
| <b>Κώστας Ισιμπανης ΝΟCGU1UU</b><br>SUNETe-Class > Διαχείριση ΤοπικώμΔικτίωμος Windows 2000:                                                                                                    | Περιοχές συζητήσει» ν                |             |
| A DOUGH AND A DOUGH AND AND A DOUGH AND AND A DOUGH AND AND AND A DOUGH AND AND A DOUGH AND AND AND AND AND AND AND AND AND AND |                                      |             |
| Τεριοχές συζητήσεων                                                                                                    | Υποβολή νέου θέματος<br>Windows 2000 | στο:        |
| MAXADION.                                                                                                    |                                      | Boń         |
| Déua:                                                                                                    |                                      |             |
| Εώμα μηνύματος:                                                                                                    |                                      | 1           |
|                                                                                                    |                                      |             |
|                                                                                                    |                                      |             |
|                                                                                                    |                                      |             |
|                                                                                                    |                                      |             |
|                                                                                                    |                                      |             |
|                                                                                                    |                                      |             |
|                                                                                                    |                                      |             |
|                                                                                                    |                                      |             |
|                                                                                                    |                                      | -           |

Εικ.17. Υποβολή νέου θέματος

Αν ο καθηγητής του μαθήματος, σας έχει συμπεριλάβει σε μια ομάδα (βλ. Ομάδες), είναι πιθανόν ότι υπάρχει ένας κατάλογος με τις συζητήσεις των ομάδων. Αυτές οι συζητήσεις μπορεί να είναι κλειστές, ανάλογα με την απόφαση του καθηγητή. Δίπλα στις συζητήσεις της ομάδας σας, οι λέξεις («Η ομάδα μου») θα εμφανιστεί. Αν οι ομάδες είναι κλειστές, μπορείτε να κάνετε κλικ μόνο στις συζητήσεις της ομάδας.

### ΣΥΝΔΕΣΜΟΙ

Χρησιμοποιώντας αυτό τον υπερσύνδεσμο έχετε στη διάθεσή σας μια λίστα με χρήσιμους συνδέσμους οι οποίοι έχουν επιλεχτεί από τον καθηγητή σας. Κάθε σύνδεσμος διαθέτει μια περιγραφή, με επιπλέον πληροφορίες.

|                                                              | Πλατφόρμα Ασύγχρονης Τηλεκπαίδευσης                                                                               |
|--------------------------------------------------------------|----------------------------------------------------------------------------------------------------|
| Χρήστης: Γιάννης Ι                                           | ξηγταρίδης Έξου                                                                                                   |
| <mark>ΝΟϹϬ<i>U100</i> - Δι</mark><br>Διδάσκων: Κώστ          | χείριση Τοπικών Δικτύων σε Windows 2000<br>ις Τσιμπάνης                                                           |
| GUNETe-Class > Aid 15                                        | λιστ. Τοπτικώμ Δικτέκαι σε Wildows 2000 > Σ0νδεσμοι                                                               |
| Σύνδεσμοι                                                    |                                                                                                    |
| Απόκρυψη   Εμφι                                              | งเอา                                                                                                    |
| Γενικοί σύνδεσμο                                             |                                                                                                    |
| Window<br>Σύντομο                                            | 2000 Administration<br>οδηγός διαχείρισης                                                                         |
| 🧶 <u>Gooqle</u><br>Γρήγορη<br>μαθήμα                         | και Πανίσχυρη μηχανής αναζήτησης για την αναζήτηση πληροφορίας σχετικά με την ύλη το<br>3ς                        |
| Επίσημα<br>Στο σύνο                                          | <u>site της Microsoft (Ms Windows 2000)</u><br>εσμο αυτό 8α βρείτε χρήσιμο υλικό που αφορά την ύλη του μαθήματος. |
| 🧶 <u>Acrobat</u><br>Για να δι                                | <u>leader (download)</u><br>ιβάσετε τα αρχεία PDF μπορείτε να χρησιμοποιήσετε το πρόγραμμα Acrobat Reader         |
| Shared <u>Shared</u><br>Μια καλι                             | <u>olders</u><br>εισαγωγή στα Shared Folders                                                                      |
| <ul> <li>Active Director</li> <li>Σλυνδεσμοι σχεπ</li> </ul> | (<br>ά με το Active Directory (εγκατάσταση - διαχείριση)                                                          |
| Filesystems     Links via filesystem                         | ns                                                                                                    |

Εικ.18. Σύνδεσμοι

σελίδα 15 από 24

Οι σύνδεσμοι που έχει επιλέξει ο καθηγητής μπορεί να είναι ομαδοποιημένοι σε κατηγορίες. Υπάρχει η επιλογή "Εμφάνιση" αν θέλετε να εμφανιστούν οι σύνδεσμοι που περιέχει μια κατηγορία και η επιλογή "Απόκρυψη" αν θέλετε να μην εμφανίζονται.

Μπορείτε να βγείτε από αυτό το εργαλείο, χρησιμοποιώντας την μπάρα πλοήγησης στο πάνω μέρος της σελίδας.

## ΕΡΓΑΣΙΕΣ ΦΟΙΤΗΤΩΝ

Στην περιοχή αυτή "Εργασίες Μαθήματος" μπορείτε :

- Να δείτε τις εργασίες που έχουν τοποθετηθεί από το διδάσκοντα.
- Την ημερομηνία λήξης υποβολής των εργασιών
- Την βαθμολογία της εργασίας σας αν έχει αποσταλεί και έχει βαθμολογηθεί από το διδάσκοντα.

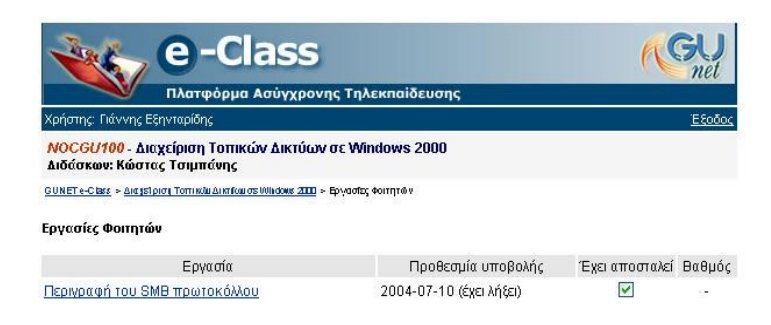

Εικ.19. Εργασίες Φοιτητών

Για να δείτε επιπλέον πληροφορίες για μια εργασία κάντε κλικ στον τίτλο της εργασίας.

Μπορείτε να δείτε πληροφορίες για την εργασία:

- Τον τίτλο της εργασίας
- Την περιγραφή της εργασίας
- Την ημερομηνία έναρξης της εργασίας
- Την ημερομηνία λήξης υποβολής της εργασίας
- Τον τύπο της εργασίας, αν είναι ατομική ή ομαδική

Μπορείτε επίσης να ανεβάσετε την εργασία σας. Για να μεταφορτώσετε (upload) ένα αρχείο από τον υπολογιστή σας σε έναν κατάλογο αρχείων

- Επιλέξτε το σύνδεσμο που έχει τίτλο το όνομα του καταλόγου, στον οποίο επιθυμείτε να μεταφορτώσετε κάποιο αρχείο
- Κάντε κλικ στο κουμπί με την ένδειξη "Browse"
- Πλοηγηθείτε στο τοπικό σας δίσκο και επιλέξτε το αρχείο που επιθυμείτε να μεταφορτώσετε

- Πληκτρολογήστε μια περιγραφή αν επιθυμείτε για την εργασία σας
- Κάντε κλικ στο κουμπί με την ένδειξη "Ανέβασμα"
- Η διαδικασία μεταφόρτωσης ξεκινάει και σε λίγο θα είστε σε θέση να δείτε το μεταφορτωμένο αρχείο στον κατάλογο αρχείων και καταλόγων στο κάτω μέρος της οθόνης.

| e-Class                                                                                                    | (GU<br>net   |
|----------------------------------------------------------------------------------------------------|--------------|
| Πλατφόρμα Ασύγχρονης Τηλεκπαίδευσης                                                                                                    |              |
| Χρήστης: Δήμητρα Κράλλη                                                                                                    | <u>Εξοδο</u> |
| NOC6U100 - Διαχείριση Τοττικών Δικτύων σε Windows 2000<br>Διδάσκων: Κώστας Τσιμπάνης                                                                                                    |              |
| <u>GUNET e-Class</u> » <u>Διατελριση Τοπικία Δικτίω στι Windows 2000</u> » <u>Εργασίες Φοιτετία</u> » Περιγραφή του SME πρωτοκό/Vol                                                        | 1.           |
| Περιγραφή του SMB πρωτοκόλλου                                                                                                    |              |
| Εργασία: Περιγραφή του SMB πρωτοκόλλου                                                                                                    |              |
| Περιγραφή:<br>Το 5 <b>Λ<sup>80</sup> π</b> ρωτοκολλο<br>Ημερομηνία <b>Κνορέης:</b><br>2004-05-17<br>Προθεαμία υποβολής:<br>2005-12-10 (υπομένουν 31 ημέρες)<br>Τύτας εργαφαίες:<br>Ατομική |              |
| Apysio: Browse                                                                                                    |              |
| Σχόλια:                                                                                                    | ×            |
| Αποστολή εργασίας                                                                                                    |              |
| Επιστροφή                                                                                                    |              |

Εικ.20. Περιγραφή Εργασίας-1

Αν η ημερομηνία υποβολής της εργασίας έχει περάσει τότε δεν σας δίνεται πια η δυνατότητα να ανεβάσετε την εργασία σας.

|                                                                                                    | e-Class                                                                                  | <b>N</b> et |
|----------------------------------------------------------------------------------------------------|------------------------------------------------------------------------------------------|-------------|
|                                                                                                    | Ίλατφόρμα Ασύγχρονης Τηλεκπαίδευσης                                                      |             |
| Χρήστης: Γιάννης Εξην                                                                                                    | ταρίδης                                                                                  | Έξοδος      |
| ΝΟCGU100 - Διαχε<br>Διδάσκων: Κώστας                                                                                      | ίριση Τοπικών Δικτύων σε Windows 2000<br>Τσιμπάνης                                       |             |
| GUNETe-Class > Ant store                                                                                                  | α Τοπτικών Δικτίζου σε Wiledows 2000 > Εργεσίες Φοιτειών > Περιγραφή του SMB πρωτοκόλλου |             |
| Περιγραφή του SMB                                                                                                    | πρωτοκόλλου                                                                              |             |
| Εργασία: Περιγραφή                                                                                                    | του SMB πρωτοκόλλου                                                                      |             |
| Περιγραφή:<br>Το SMB πρ<br>Ημερομηνία έναρξη<br>2004-05-13<br>Προθεσμία υποθρ<br>2005-07-10<br>Τύπος εργασίας:<br>Ατομική | ωτοκολλο<br>Γ<br><b>Λήξ:</b><br>1 (η προθεσμία έχει λήξει)                               |             |
| Η εργασία αυτή έχει                                                                                                    | ήδη υποβληθεί.                                                                           |             |
| Ημερομηνία αποστο                                                                                                    | <mark>ለሰር:</mark> 2004-05-17                                                             |             |
| Όνομα αρχείου:                                                                                                    | addon_eclass_manual.bd                                                                   |             |
| Αν στείλετε κάποιο άλ<br>νέο.                                                                                             | λο αρχείο, το αρχείο που υπάρχει αυτή τη στιγμή θα σβηστεί και θα αντικατασταθεί μ       | JE TO       |

<u>Επιστροφή</u>

Εικ.21. Περιγραφή Εργασίας-2

Σημείωση: Δεν μπορείτε να διαγράψετε αρχεία τα οποία έχετε ανεβάσει αλλά μπορείτε να ανεβάσετε τροποποιημένες εκδόσεις της εργασίας σας αντικαθιστώντας τις παλαιότερες μέχρι την εκπνοή της προθεσμίας υποβολής τους.

## ΧΡΗΣΤΕΣ

Εδώ μπορείτε να δείτε ποιος άλλος χρήστης παρακολουθεί το μάθημα και σε ποια ομάδα είναι γραμμένος. Ο καθηγητής εμφανίζεται στην κορυφή του καταλόγου.

|      | е-                                                           | -Class                                         | ins (GU       |
|------|--------------------------------------------------------------|------------------------------------------------|---------------|
| Χρ   | ήστης: Γιάννης Εξηνταρίδη                                    |                                                | <u>Εξοδο</u>  |
| N AI | Ο <mark>ΟΟΟ/100</mark> - Διαχείριση<br>δάσκων: Κώστας Τσιμπι | Γοπικών Δικτύων σε Windows 2000<br>ένης        | D             |
| GU   | NET e-Class > Δια story Torrison                             | Δικτίω σε Windows 2000 > Χρήστες (αριθμός : 4) |               |
| Xo   | όστες (κοιθυός : 4)                                          |                                                |               |
| n þi | ηστος (αρισμος : -γ                                          |                                                |               |
|      | Επώνυμο<br>Όνομα                                             | Αριθμός μητρώου                                | Ομάδα χρηστών |
| 1    | Εξηνταρίδης<br>Γιάννης                                       | 2046                                           | 2             |
| 2    | Κωνσταντίνος<br>Τσιμπάνης                                    |                                                | 1.<br>1.      |
| 3    | ΣΠΗΥ<br>Μαθητής                                              |                                                | -             |
| 4    | Τσιμπάνης<br>Κώστας                                          |                                                | -             |

Εικ.22. Χρήστες

Αν ο κατάλογος περιέχει παραπάνω από 50 άτομα, τότε θα μπορείτε να κάνετε αναζήτηση μέσω των πλήκτρων «Επόμενο» και «Προηγούμενο».

### ΟΜΑΔΕΣ ΧΡΗΣΤΩΝ

Αν ο καθηγητής σας έχει ορίσει ομάδες τότε μπορείτε να δείτε :

- Τις ομάδες χρηστών που έχουν δημιουργηθεί από τον καθηγητή
- Πόσα άτομα είναι εγγεγραμμένα στην κάθε ομάδα
- Ποιος είναι ο μέγιστος αριθμός ατόμων που μπορούν να κάνουν εγγραφή στην κάθε ομάδα

| Πλατφορμαν                                                                                                    | ισύγχρονης Τηλεκπαίδευσης                           |                         |               |
|----------------------------------------------------------------------------------------------------|-----------------------------------------------------|-------------------------|---------------|
| Χρήστης: Γιάννης Εξηνταρίδης                                                                                                    |                                                     |                         | <u>Έξο</u>    |
| ΝΟCGU100 - Διαχείριση Τοπικώ<br>Διδάσκων: Κώστας Τσιμπάνης                                                                      | ν Δικτύων σε Windows 2000                           |                         |               |
|                                                                                                    |                                                     |                         |               |
| <u>GUNETe-Class</u> > <u>Δια μείριση Τοπικώμ Δικτίου σε</u><br>Ομιάδες χρηστών                                                  | ώ <u>μισακά 2000</u> > Ομάδες χρηστών               |                         |               |
| 2υμετ+ςδες > Δειείδου τοπικώδιατόωσε<br>Ομάδες χρηστών<br>Ομάδες Χρηστών                                                        | <u>₩₩ιστώνε 3111</u> > Ομοτοίς χρηστών<br>Εγγραφή   | Εγγεγραμμένοι           | μέγ           |
| ου <del>νετ «Οικε » δαυμάροι τοπικάλαιτου το</del><br>Ομάδες χρηστών<br>Ομάδες Χρηστών<br>Ομάδα Χρηστών 1                       | υμιάχαε 200 - Ομάδες χρηστών<br>Εξυγραφή<br>Ευγραφή | Εγγεγραμμένοι<br>2      | μέγ<br>8      |
| ου <del>ματες αις &gt; αειμάροι τοπικά αιτάκοτο</del><br>Ομάδες χρηστών<br>Ομάδες Χρηστών<br>Ομάδα Χρηστών 1<br>Ομάδα Χρηστών 2 | υμιάτας χρηστον<br>Εξυγραφή<br>ευγραφή<br>ευγραφή   | Εγγεγραμμένοι<br>2<br>0 | μέγ<br>8<br>8 |

Εικ.23. Ομάδες Χρηστών

σελίδα 18 από 24

- Αν ανήκετε σε μια ομάδα δίπλα στο όνομα της ομάδας θα υπάρχει η ένδειξη "η ομάδα μου"
- Αν δίπλα στα ονόματα των ομάδων υπάρχει η ένδειξη "Εγγραφή" τότε οι ομάδες αυτές δεν είναι συμπληρωμένες και μπορείτε να κάνετε εγγραφή

Αν δεν είστε εγγεγραμμένος σε κάποια ομάδα για να συμμετάσχετε σε μία ομάδα εφόσον δεν έχει συμπληρωθεί :

 Κάντε κλικ στην ένδειξη "Εγγραφή" δίπλα στο όνομα της ομάδας στην οποία επιθυμείτε να συμμετάσχετε

| e                                             | -Class                                                                                    | (GU<br>net                     |
|-----------------------------------------------|-------------------------------------------------------------------------------------------|--------------------------------|
| ПА                                            | ατφόρμα Ασύγχρονης Τηλεκπαίδευσης                                                         |                                |
| Χρήστης: Γιάννης Εξηντα                       | ρίδης                                                                                     | <u>Έξοδος</u>                  |
| ΝΟCGU100 - Διαχείρι<br>Διδάσκων: Κώστας Τσ    | ση Τοπικών Δικτύων σε Windows 2000<br>ιμπάνης                                             |                                |
| GUNET e-Class > Aid sloid To                  | πικώμ.Δικηίου σε Willidows 2000 > Ομάζος χρηστώμ > Περιο χή ομάδος χρηστών                |                                |
| Περιοχή ομάδας χρηστ                          | ພົບ                                                                                       |                                |
| <b>Ονομα ομάδας χρηστώ</b><br>Ομάδα Χρηστών 1 | N                                                                                         | <u>Προσθέστε με στην ομάδα</u> |
| <b>Διδάσκοντας</b><br>(κανένας)               |                                                                                           |                                |
| <b>Περιγραφή</b><br>(δεν υπάρχει)             |                                                                                           |                                |
|                                               | <b>Μέλη ομάδος χρηστών</b><br>Τριβυζάς Μάριος, <u>marios@noc.uoa.or</u><br>nikolis nikos, |                                |

Εικ.24. Προσθήκη χρήστη σε μια ομάδα χρηστών - 1

Μπείτε στην περιοχή των ομάδων. Αν βλέπετε «η ομάδα μου» δίπλα από το όνομα της ομάδας, τότε έχετε μπει στην ομάδα. Διαφορετικά αν βλέπετε το «εγγραφή» δίπλα από μερικά ονόματα ομάδων, τότε μπορείτε να προσθέσετε τον εαυτό σας σε αυτές τις ομάδες. Για να εγγραφείτε σε μία ομάδα, κάντε κλικ στην «εγγραφή», ύστερα στο «Προσθέστε με στην ομάδα».

| -0 e-0                                                  | lass                                                                                                    | (GU<br>net                  |
|---------------------------------------------------------|----------------------------------------------------------------------------------------------------|-----------------------------|
| Πλατφόρι                                                | ια Ασύγχρονης Τηλεκπαίδευσης                                                                                                  |                             |
| Χρήστης: Γιάννης Εξηνταρίδης                            |                                                                                                    | <u>Έξοδος</u>               |
| ΝΟCGU100 - Διαχείριση Τοπ<br>Διδάσκων: Κώστας Τσιμπάνης | ικών Δικτύων σε Windows 2000                                                                                                  |                             |
| GUNET e-Class > Διαχείριση ΤοπικώμΔικτίο                | <u>au os lillidous 2000</u> > <u>O péões (pr</u> ová) > Repio yn opáčas (                                                     | វុទ្យាចាល់។                 |
| Περιοχή ομάδας χρηστών                                  |                                                                                                    |                             |
| <b>Όνομα ομάδας χρηστών</b><br>Ομάδα Χρηστών 1          |                                                                                                    | Είσαι τώρα μέλος της ομάδας |
| <b>Διδάσκοντας</b><br>(κανένας)                         |                                                                                                    |                             |
| <b>Περιγραφή</b><br>(δεν υπάρχει)                       |                                                                                                    |                             |
| <b>Εργαλεία</b><br>Περιοχές συζητήσεων<br>Έννραφα       | <b>Μέλη ομάδας χρηστών</b><br>Γιάννης Εξηνταρίδης (2046), <u>jex</u><br>Τρίβυζάς Μάριος, <u>marios@noc.</u><br>nikolis nikos, | i@noc.uoa.ar<br>uoa.ar      |

Εικ.25. Προσθήκη χρήστη σε μια ομάδα χρηστών - 2 Από την στιγμή που εγγράφεστε, ο χώρος της ομάδας θα περιέχει ένα χώρο

εγγράφων για να μοιράζεστε αρχεία με τα υπόλοιπα μέλη της ομάδας ή και ένα χώρο συζητήσεων. Ο χώρος των αρχείων σας επιτρέπει να στέλνετε, μετονομάζετε, διαγράφετε και να μετακινείτε αρχεία, να δημιουργείτε καταλόγους καθώς και καταλόγους μέσα σε άλλους καταλόγους. Μπορείτε να στείλετε οποιοδήποτε τύπο αρχείων εκτός από αρχεία με κατάληξη .php.

Μόλις τα έγγραφά σας ανεβούν, μπορείτε να τα δημοσιεύσετε στη δημόσιο χώρο του μαθήματος. Για να το κάνετε αυτό, κάντε κλικ στο «Δημοσίευση» και συμπληρώστε προσεκτικά όλα τα πεδία (σκεφτείτε ακόμα ότι και άλλες ομάδες θα μπορούν να στέλνουν αρχεία με το ίδιο όνομα, δημιουργώντας πιθανά προβλήματα).

### ΑΣΚΗΣΕΙΣ

Στην επιλογή αυτή θα βρείτε ασκήσεις που έχει δημιουργήσει ο Διδάσκοντας.

|                                                                                                    | Πλατφόρμα Ασύγγρογης Τηλεκησίδεμσης                                                                                                    |       |
|----------------------------------------------------------------------------------------------------|----------------------------------------------------------------------------------------------------|-------|
| Χρήσ                                                                                                    | ήστης : Γιάννης Εξηνταρίδης                                                                                                    | Έξοδο |
| Διαχ<br>Κώσ                                                                                                    | αχείριση Τοπικών Δικτύων σε Windows 2000<br>στας Τσιμπάνης NOCGU100                                                                                                    |       |
| GUNE                                                                                                    | NET e-C lass > An psi port Torrindu Annfou os Windows 2000 > Amrijons;                                                                                                    |       |
| Ασκή                                                                                                    | κήσεις                                                                                                    |       |
| A                                                                                                    | when the                                                                                                    |       |
| 40 KI                                                                                                    | גווטון וון                                                                                                    |       |
|                                                                                                    |                                                                                                    |       |
| 2 XETIK                                                                                                    | ικά με το ρόλο ενος υπολογιστή σε ένα τοπικό δίκτυο                                                                                                    |       |
| Σχετικ                                                                                                    | ικά με το ρόλο ενος υπολογιστή σε ένα τοπικό δίκτυο                                                                                                    |       |
| 2χετικ<br>Ερώ                                                                                                    | ικά με το ρόλο ενος υπολογιστή σε ένα τοπικό δίκτυο<br>ιώτηση 1                                                                                                    |       |
| εχετικ<br>Ερώ<br>Ποια                                                                                            | ικά με το ρόλο ενος υπολογιστή σε ένα τοπικό δίκτυο<br>ιώτηση 1<br>οιοί είναι οι ρόλοι που μπορεί να παίξει ένας Windows 2000 server?                                                                                                    |       |
| Σχετικ<br>Ερώ<br>Ποια                                                                                            | ικά με το ρόλο ενος υπολογιστή σε ένα τοπικό δίκτυο<br>ιώτηση 1<br>οιοί είναι οι ρόλοι που μπορεί να παίξει ένας Windows 2000 server?                                                                                                    |       |
| ≥χετικ<br>Ερώ<br>Ποια                                                                                            | ικά με το ρόλο ενος υπολογιστή σε ένα τοπικό δίκτυο<br>ιώτηση 1<br>οιοί είναι οι ρόλοι που μπορεί να παίξει ένας Windows 2000 server?<br>) PDC, BDC, Member Server                                                                                                 |       |
| Σχετικ<br>Ερώ<br>Ποια<br>Ο                                                                                       | ικά με το ρόλο ενος υπολογιστή σε ένα τοπικό δίκτυο<br>ιώτηση 1<br>οιοί είναι οι ρόλοι που μπορεί να παίξει ένας Windows 2000 server?<br>PDC, BDC, Member Server<br>DC, Stand Alone Server                                                                         |       |
| <ul> <li>Σχετικ</li> <li>Ερώ</li> <li>Ποια</li> <li>Ο</li> <li>Ο</li> <li>Ερώ</li> </ul>                         | κά με το ρόλο ενος υπολογιστή σε ένα τοπικό δίκτυο<br>κώτηση 1<br>οιοί είναι οι ρόλοι που μπορεί να παίξει ένας Windows 2000 server?<br>PDC, BDC, Member Server<br>DC, Stand Alone Server<br>κώτηση 2                                                              |       |
| <ul> <li>Σχετικ</li> <li>Ερά</li> <li>Ποια</li> <li>Ο</li> <li>Ο</li> <li>Ερά</li> <li>Τύπ</li> </ul>            | κά με το ρόλο ενος υπολογιστή σε ένα τοπικό δίκτυο<br>κώτηση 1<br>οιοί είναι οι ρόλοι που μπορεί να παίξει ένας Windows 2000 server?<br>PDC, BDC, Member Server<br>DC, Stand Alone Server<br>κώτηση 2<br>πτο backup/Restore                                        |       |
| <ul> <li>Σχετικ</li> <li>Ερά</li> <li>Ποια</li> <li>Ο</li> <li>Ο</li> <li>Ερά</li> <li>Τύπ</li> <li>Ο</li> </ul> | iκά με το ρόλο ενος υπολογιστή σε ένα τοπικό δίκτυο<br>δύτηση 1<br>διοί είναι οι ρόλοι που μπορεί να παίξει ένας Windows 2000 server?<br>PDC, BDC, Member Server<br>DC, Stand Alone Server<br>δύτηση 2<br>moi backup/Restore<br>Normal, Incremental                |       |
| <ul> <li>Ερώ</li> <li>Ποι</li> <li>Ο</li> <li>Ο</li> <li>Ερώ</li> <li>Τύπ</li> <li>Ο</li> <li>Ο</li> </ul>       | ixá με το ρόλο ενος υπολογιστή σε ένα τοπικό δίκτυο<br>τώτηση 1<br>τοί Είναι οι ρόλοι που μπορεί να παίξει ένας Windows 2000 server?<br>PDC, BDC, Member Server<br>DC, Stand Alone Server<br>τώτηση 2<br>ποι backup/Restore<br>Normal, Incremental<br>Differencial |       |

Εικ.26. Ασκήσεις Αυτοαξιολόγησης

Επιλέγετε, κάνοντας κλικ στο όνομά της, την άσκηση την οποία θέλετε να απαντήσετε και σας εμφανίζονται οι ερωτήσεις της είτε σε μορφή πολλαπλών επιλογών είτε σε κάποια άλλη μορφή που έχει επιλέξει ο διδάσκοντας. Στην περίπτωση πολλαπλών επιλογών, επιλέγετε την απάντηση που θεωρείτε σωστή, κάνοντας κλικ στο κουτί επιλογής που βρίσκεται δίπλα στην επιλογή σας. Όταν απαντήσετε στις ερωτήσεις, τελειώνετε με ένα κλικ στην "Επικύρωση" και περνάτε στην σελίδα των αποτελεσμάτων.

|                                 | Πλατιρόουσ Ασ                     |                                               |        | nei             |
|---------------------------------|-----------------------------------|-----------------------------------------------|--------|-----------------|
| Χρήστης : Γιάννη                | Εξηνταρίδης                       |                                               | 3      | Έξοδο           |
| Διαχείριση Τοπ<br>Κώστας Τσιμπό | ικών Δικτύων σε Ν<br>νης NOCGU100 | findows 2000                                  |        |                 |
| GUNET e-Class > Aid s           | είριση Τοπικών Δικτίων σε Wi      | <u>idone 2000</u> > <u>Aork(osic</u> > אסאקסק |        |                 |
| ισκηση                          |                                   |                                               |        |                 |
| Ασκηση 1η : Β                   | αθμολογία                         |                                               |        |                 |
| Ερώτηση 1                       |                                   |                                               |        |                 |
| Ποιοί είναι οι ρά               | λοι που μπορεί να πι              | αίξει ένας Windows 2000 serve                 | ?      |                 |
| Η επιλογή σας Α                 | ναμενόμενη Απάντηση               | Απάντηση                                      | Σχόλιο |                 |
| ۲                               | 0                                 | PDC, BDC, Member Server                       |        |                 |
| 0                               | ۲                                 | DC, Stand Alone Server                        |        |                 |
|                                 |                                   |                                               |        | Βαθμολογία : Ο/ |
| Ερώτηση 2                       |                                   |                                               |        |                 |
| Túπoi backup/F                  | testore                           |                                               |        |                 |
| Η επιλογή σας Α                 | ναμενόμενη Απάντηση               | Απάντηση                                      | Σχόλιο |                 |
| 0                               | 0                                 | Normal, Incremental                           |        |                 |
| ۲                               | ۲                                 | Differencial                                  |        |                 |
| 0                               | 0                                 | loosy backup                                  |        |                 |
|                                 |                                   |                                               |        | Βαθμολογία : 1/ |
|                                 |                                   |                                               |        |                 |

Εικ.27. Παράδειγμα Άσκησης Πολλαπλής Επιλογής

Στην σελίδα αυτή εμφανίζονται οι σωστές και οι λάθος απαντήσεις που έχει η κάθε ερώτηση και η τελική βαθμολογία σας. Μπορείτε να επιστρέψετε στα περιεχόμενα του μαθήματος από την μπάρα πλοήγησης στο πάνω μέρος της σελίδας.

# ΒΙΝΤΕΟΣΚΟΠΗΜΕΝΑ ΜΑΘΗΜΑΤΑ

Πρόκειται για τη σελίδα διάθεσης εκπαιδευτικού υλικού σε μορφή βίντεο, το οποίο βρίσκεται αποθηκευμένο σε ένα εξυπηρέτη βιντεοσκοπημένου μαθήματος (VOD server). Εδώ, υπάρχουν σύνδεσμοι βιντεοσκοπημένων μαθημάτων προς διάφορους εξυπηρέτες, που έχουν προστεθεί από το διδάσκοντα. Κάθε σύνδεσμος διαθέτει μια περιγραφή, με επιπλέον πληροφορίες.

| e-Class                                                                    | (GU<br>net    |
|----------------------------------------------------------------------------|---------------|
| Πλατφόρμα Ασύγχρονης Τηλεκπαίδευσης                                        |               |
| Χρήστης: Γιάννης Εξηνταρίδης                                               | <u>Έξοδος</u> |
| ΝΟCGU140 - Ημερίδα GRNET-TECH<br>Διδάσκων: Κώστας Τσιμπάνης                |               |
| <u>GUNETe-Class</u> > <u>Hysplöx GRNET-TBCH</u> > Είντεοσκοπημένα Μαθήματα |               |
| Βιντεοσκοπημένα Μαθήματα                                                   |               |
| <u>'Αννελος Βαρβιτσιώτης</u> Δίκτυο ΕΔΕΤ και οι Υπηρεσίες του              |               |
| 🚰 Α <u>. Καλύβας</u><br>Υπηρεσίες Καταλόγου και Shiloboleth                |               |

# Εικ.28. Βιντεοσκοπημένα μαθήματα

Για να δείτε ένα βιντεοσκοπημένο μάθημα, απλά κάντε κλικ στον τίτλο του συνδέσμου.

## BINTEO

Στην επιλογή αυτή θα βρείτε αρχεία βίντεο (τύπου mpeg, avi κ.λπ.) που έχει ανεβάσει στην πλατφόρμα ο διδάσκοντας. Επιλέγετε, κάνοντας κλικ στο όνομα του αρχείου, το βίντεο που θέλετε να παρακολουθήσετε.

| e-Class                                                                  | GU            |
|--------------------------------------------------------------------------|---------------|
| Πλατφόρμα Ασύγχρονης Τηλεκπαίδευσης                                      |               |
| Χρήστης: Γιάννης Εξηνταρίδης                                             | <u>Εξοδος</u> |
| <mark>ΝΟCGU140</mark> - Ημερίδα GRNET-TECH<br>Διδάσκων: Κώστας Τσιμπάνης |               |
| GUNET e-Class > Husplör GRNET-TECH > ETVISO                              |               |
| Βίντεο                                                                   |               |
| Milenua 10<br>Εισαγωγή                                                   |               |
| <u>Μάθημα 20</u>                                                         |               |

#### Εικ.29. Βίντεο

#### KOYBENTA

Έχετε τη δυνατότητα να συνομιλήσετε ζωντανά με τους χρήστες που παρακολουθούν το μάθημα όπως και με τον καθηγητή.

|                                                                  | 🐝 e-Class                                                                                                    | GU                                                                |
|------------------------------------------------------------------|----------------------------------------------------------------------------------------------------|-------------------------------------------------------------------|
|                                                                  | Πλατφόρμα Ασύγχρονης Τηλεκπαίδευσης                                                                                                    | net                                                               |
|                                                                  | Χρήστης: Κώστας Τσιμπτάνης                                                                                                    | <u>E60006</u>                                                     |
|                                                                  | NETGU100 - Network Topologies<br>Διδάσκων: Κώστας Τσιμπάνης                                                                                                    |                                                                   |
|                                                                  | <u>GUNET e-Class</u> > <u>Network Topologies</u> > Koußzvto 04a                                                                                                    |                                                                   |
|                                                                  | Κουβεντούλα                                                                                                    |                                                                   |
|                                                                  |                                                                                                    |                                                                   |
|                                                                  | 12:52 - Τσιμπάνης Κώστας : Ναι μπορουν να κρατηθούν και του χρόνου<br>12:52 - Εξηνταρίδης Γιάννης : Οι Ασκήσεις του εαρινού εξαμήνου 2004 μπορούν να κρατη<br>κότηκαν;<br>12:00 - Τσιμπάνης Κώστας : Καλημέρα, Εδώ θα αποντήσω σε ερωτήσεις και απορίες σχετι<br>05:03 PM chat reset by Τσιμπάνης Κώστας | ηθούν και του χρόνου για όσους.<br>Ιθούν και του χρόνου για όσους |
|                                                                  |                                                                                                    | >>                                                                |
|                                                                  | Εικ.30. Κουβέντα                                                                                                    |                                                                   |
| <ul> <li>Πληκτρολογήα<br/>πλήκτρο '&gt;&gt;'<br/>σας.</li> </ul> | στε το μήνυμά σας στο πλαίσιο,<br>για να εμφανιστεί και να μπορο                                                                                                    | , και κατόπιν κάντε κλικ στο<br>ύν να το δουν οι συνομιλητές      |
| <ul> <li>Για να έχετε<br/>χρονικά διαστι</li> </ul>              | συνεχή παρακολούθηση της κοι<br>ήματα, να κάνετε κλικ στο "Ανανέα                                                                                                    | υβέντας, μπορείτε, ανά τακτά<br>ωση".                             |
|                                                                  |                                                                                                    |                                                                   |
|                                                                  |                                                                                                    |                                                                   |

## ΧΩΡΟΣ ΑΝΤΑΛΛΑΓΗΣ ΑΡΧΕΙΩΝ

Ο Χώρος Ανταλλαγής Αρχείων είναι ένα εργαλείο ανταλλαγής αρχείων μεταξύ καθηγητή και φοιτητών. Μπορείτε να ανταλλάξετε οποιοδήποτε τύπο αρχείων (π.χ. αρχεία Word, Excel, PDF κ.λπ.)

|                      | Πλατιπόρμα Ασύγχρογρς Τρλεκασίδευσης                                                                                                    | net           |
|----------------------|----------------------------------------------------------------------------------------------------|---------------|
| Χρήσ                 | πης: Γιάννης Εξηνταρίδης                                                                                                    | <u>Έξοδ</u> ι |
| NO                   | <mark>CGU140</mark> - Ημερίδα GRNET-TECH<br>άσκου: Κώστας Τσιμπάνης                                                                                                    |               |
| GUNE                 | <u>ΞΤ e-Class</u> > <u>Huspiliti G RNET-TECH</u> > Χώρος Ανταλλαγής Αρχαίων                                                                                                    |               |
| Χώρα                 | ος Ανταλλαγής Αρχείων                                                                                                    |               |
|                      | Ανέβασμα αρχείου :                                                                                                    | Browse        |
|                      | Αποστολέας : Εξηνταρίδης Γιάννης                                                                                                    |               |
|                      | Περιγραφή αρχείου :                                                                                                    |               |
|                      |                                                                                                    | w l           |
|                      | Αποστολή                                                                                                    |               |
| Taţn                 | Αποστολή<br>ΕΙΣΕΡΧΟΜΕΝΑ ΑΡΧΕΙΑ<br>νόμηση με βάση Την τελευταία ημερομηνία αποστολής 💌                                                                                                    | ×             |
| Taện<br>(Fi          | Αποστολή<br>ΕΙΣΕΡΧΟΜΕΝΑ ΑΡΧΕΙΑ<br>νόμηση με βάση [την τελευταία ημερομηνία αποστολής 💌<br>New Text Document.bd (2 kB)                                                                                                    | ×             |
|                      | Αποστολή<br>ΕΙΣΕΡΧΟΜΕΝΑ ΑΡΧΕΙΑ<br>νόμηση με βάση [την τελευταία ημερομηνία αποστολής ]<br>New Text Document bd (2 kB)<br>Αποστολέας: Τσιμπένης Κώστας<br>Περιγραφή αρχείου: Εισαγωγικό Σημείωμα<br>Στάλθηκε από τοντήνη Τσιμπάνης Κώστας την 2005-11-09 17:30-49                                                                                        | ×             |
| Taţn                 | Αποστολή<br>ΕΙΣΕΡΧΟΜΕΝΑ ΑΡΧΕΙΑ<br>νόμηση με βάση [την τελευταία ημερομηνία αποστολής ]<br>Ναν Text Document bd (2 kB)<br>Αποστολέας: Τσιμπένης Κώστας<br>Περιγραφή αρχείου: Εισαγκυγκό Σημείωμα<br>Στάλθηκε από τονίτην Τσιμπένης Κώστας την 2005-11-09 17:30.49<br>ΑΠΕΣΤΑΛΜΕΝΑ ΑΡΧΕΙΑ                                                                  | ×             |
| Tain<br>f            | Αποστολή<br>ΕΙΖΕΡΧΟΜΕΝΑ ΑΡΧΕΙΑ<br>νόψηση με βάση [την τελευταία ημερομηνία αποστολής ]<br>Νων Text Document Id (2 kB)<br>Αποστολέας: Τσιμπάνης Κώστας<br>Περιγραφή αρχείου: Εισαγωγικό Σημείωμα<br>Στάλθηκε από τονίτην Τσιμπάνης Κώστας την 2005-11-09 17:30:49<br>ΑΠΕΣΤΑΛΜΕΝΑ ΑΡΧΕΙΑ<br>νόψηση με βάση [την τελευταία ημερομηνία αποστολής ]          | ×<br>×        |
| Tain<br>Tain<br>Tain | Αποστολή<br>ΕΙΣΕΡΧΟΜΕΝΑ ΑΡΧΕΙΑ<br>νόμηση με βάση [την τελευταία ημερομηνία αποστολής ]<br>Ναν Text Document.bd (2 kB)<br>Αποστολάς: Τσιμπάνης Κώστας την 2005-11-09 17:30:49<br>Στάλθηκε από τονίτην Τσιμπάνης Κώστας την 2005-11-09 17:30:49<br>ΑΠΕΣΤΑΛΜΕΝΑ ΑΡΧΕΙΑ<br>νόμηση με βάση [την τελευταία ημερομηνία αποστολής ]<br>Παρατηρήσεις.doc (29 kB) | ×<br>×<br>×   |

Εικ.31. Χώρος Ανταλλαγής Αρχείων

Υπάρχουν δύο κατάλογοι στο Χώρο Ανταλλαγής Αρχείων. Στον κατάλογο Εισερχόμενα Αρχεία εμφανίζονται τα αρχεία που έχετε παραλάβει από τον καθηγητή του μαθήματος, με κάποιες επιπλέον πληροφορίες που αφορούν το αρχείο, όπως το όνομα του χρήστη, το μέγεθος του αρχείου και η ημερομηνία που το παραλάβατε. Στον κατάλογο Απεσταλμένα Αρχεία εμφανίζονται τα αρχεία που έχετε στείλει στον καθηγητή του μαθήματος με τις αντίστοιχες πληροφορίες.

Αν ο κατάλογος με τα αρχεία που έχετε παραλάβει ή τα αρχεία που έχετε αποστείλει, γίνει αρκετά μεγάλος μπορείτε να τον ελαττώσετε διαγράφοντας όλα ή μερικά από τα αρχεία του. Σημειώστε, ότι το αρχείο δεν διαγράφεται από τη βάση δεδομένων της πλατφόρμας πάρα μόνο από τον κατάλογο.

Για να στείλετε ένα αρχείο σε κάποιον χρήστη, αρχικά επιλέξτε το αρχείο στον υπολογιστή σας χρησιμοποιώντας το πλήκτρο Browse. Προαιρετικά μπορείτε να πληκτρολογήστε μια σύντομη περιγραφή. Επιλέξτε από τον κατάλογο των χρηστών τον παραλήπτη του αρχείου και κάντε κλικ στο πλήκτρο 'Αποστολή'. Αν θέλετε το αρχείο να σταλεί σε περισσότερους χρήστες, επιλέξτε τους επιθυμητούς

παραλήπτες κάνοντας κλικ με το ποντίκι σας στο όνομά του και κρατώντας πατημένο το πλήκτρο CTRL (Control)

## ΕΠΙΠΛΕΟΝ ΕΠΙΛΟΓΕΣ

Για το μάθημά σας είναι πιθανόν να υπάρχουν άλλες επιλογές. Τέτοιες είναι «Σύνδεσμοι σε εξωτερικά αρχεία ή site». Αυτοί οι επιπλέον σύνδεσμοι λειτουργούν με παρόμοιο τρόπο με τις επιλογές που αναφέρθηκαν παραπάνω.